### OTEC LOCALIZACIÓN S DE **IMPORTEC GPS**

https://importecgps.com

# http RASTREO SATELITAL A TRÁVES DE **MANUAL DE USUARIO PARA** LA PLATAFORMA WEB

Rev. 28, Febrero. 2019 pps.

15.0

25.0

25.0

15.CC

N

5.1

R

por

httr

htt

htt

httr https:/

httr https:/

httr

http

http

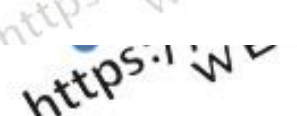

## ÍNDICE

(O''

CON

IMPORTEC

Vía a Guaguashimi a diez

SISTEMA DE LOCALIZACIÓN SATELITAL

15.C

25.C

s.cl

C

.3

12

.15

18,5.0

11.

R

por

Ũ

2PS

2

COLL

https

importecgps.com /+5930997837278 uadras de la iglesia Pacha. Cuenca, Ecuador

### Contenido

httr

httr

http

httr

httr

httr

|     | limpo G. https://webster.com/                                   |
|-----|-----------------------------------------------------------------|
| tt, | 1.NGRESO A LA PLATAFORMA E INICIO DE SESIÓN                     |
|     | 2.HISTORIAL DE RECORRIDOS: VISUALIZACIÓN Y DESCARGA DE REPORTES |
|     | 2.1 Visualización de recorrido                                  |
|     | 2.2 Descarga de reportes                                        |
| TT. | 3.ABRIR UN ARCHIVO DE REPORTE EN MICROSOFT EXCEL <sup>®</sup>   |
|     | 4.EJECUCION DE COMANDOS                                         |
|     | 4.1 PARO DE MOTOR.                                              |
|     | 4.2 HABILITAR MOTOR                                             |
| 13% | 5.CREACIÓN DE GEO - CERCAS                                      |
|     | 6. NOTIFICACIONES VÍA CORREO ELECTRÓNICO                        |
|     | 7. CREACION DE NUEVO USUARIO                                    |
|     |                                                                 |

hter

Índice de ilustraciones .....

Manual de Usuario Para Rastreo Satelital a Través de Plataforma Web. Rev.3

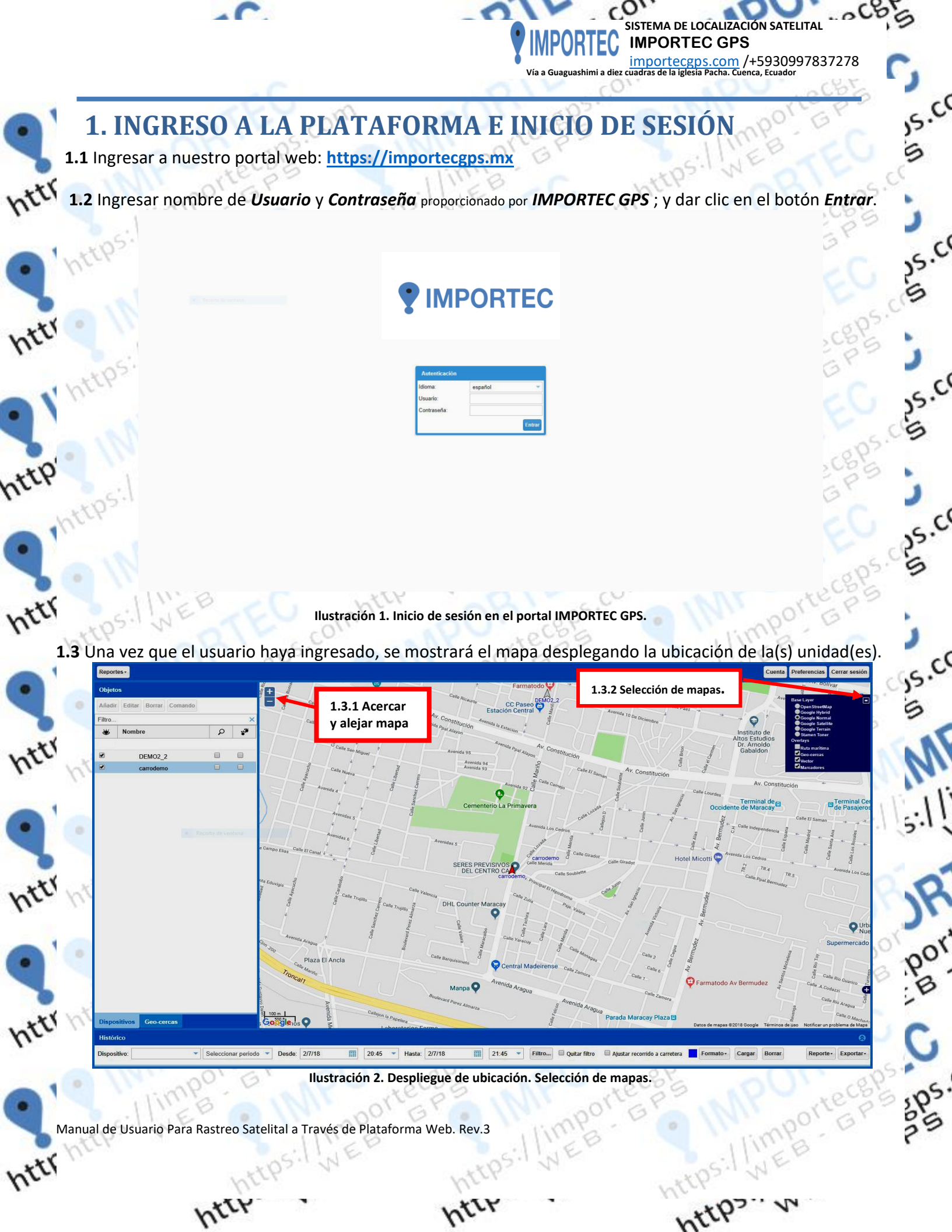

hter

2. HISTORIAL DE RECORRIDOS: VISUALIZACIÓN Y DESCARGA DE REPORTES

ISTEMA DE LOCALIZACIÓN SATELITAL

importecgps.com /+5930997837278

**IMPORTEC GPS** 

#### 2.1 Visualización de recorrido

Para visualizar recorridos ubique la barra de historiales, ésta se encuentra en la parte inferior de la pantalla que despliega la ubicación de la(s) unidad(es). Para visualizar el recorrido se requiere establecer hora y fecha de inicio y fin del recorrido; esto se logra siguiendo los pasos mostrados en la **"Ilustración 3"**.

| Reportes - Grupos Aiustes - Logs -      | Importar                                                                                                    |                                          |                                                                                                    |                                                            | Cuenta Preferencias Cerrar ses                                      |
|-----------------------------------------|----------------------------------------------------------------------------------------------------|------------------------------------------|----------------------------------------------------------------------------------------------------|------------------------------------------------------------|---------------------------------------------------------------------|
| 2.1.1 Clic y<br>Seleccione la<br>unidad | 2.1.2 Clic y Seleccione el<br>periodo de recorrido<br>que desea visualizar.*                                                                                                    | 2.1.3 Clic<br>Seleccionar la<br>fecha de | 2.1.4 Clic y<br>Seleccione<br>la hora de                                                                                                    | 2.1.5 Clic<br>Seleccionar<br>la fecha de                   | 2.1.6 Clic y<br>Seleccione<br>la hora de                            |
| Ø DEM 2_2 □<br>Ø carrolemo □            | Los pasos 2.1.3, 2.1.4,<br>2.1.5 y 2.1.6, solo son<br>requeridos al                                                                                                    | inicio del<br>recorrido.                 | inicio.<br>San Marino<br>And Badon                                                                                                    | fin del<br>recorrido.                                      | fin.<br>SENTA EDUVICIS                                              |
|                                         | seleccionaria "Custom ana GRAN<br>Grand (4) Custom ana GRAN<br>Marcial (4) Custom ana GRAN                                                                                                    | DE EL BOSQUE CAMPO                       | Calle 2<br>Calle 2<br>CALE RE POBLACIÓN<br>CHACAO<br>Chacao M<br>BEL                                                                                                    | Alv fira<br>PDVSA La Est                                   | Arcue<br>Arcue<br>Prancisco<br>De Marcue<br>Prancisco<br>Seleccione |
|                                         | B E L L O<br>Rice E Valle<br>D B E L L O<br>DIST                                                                                                    | MONTE Avenda 1000<br>RTO 1000            | C.C. Sambil C.C. Sambil C. C.C. Sambil C. C. Sambil C. C. Sambil C. C. Sambil C. C. Sambil C. C. Sambil C. C. Sambil C. C. Sambil C. C. Sambil C. C. Sambil C. C. Sambil C. C. Sambil C. Sambil C. S | Base Aérea<br>Generalismo<br>Francisco                     | "Cargar".                                                           |
|                                         | All a production of the second second s                                                                                                    |                                          | EL RETIRO                                                                                                    | de Miranda<br>contro Ciudad<br>comercial Ternanaco         | SANTA CECILIA -                                                     |
|                                         | And Table Table Ta | Set CHUA VISTA                           | Calle Madrid<br>L. C. Tolón Fashion Mall<br>Ar. Orinaco                                                                                                    | Harden Constants Version Constants De Mercedes Santa Marta | HUAO                                                                |
|                                         |                                                                                                    | calle Los Estanques                      | S NARAN OS                                                                                                    | Sillo C Une Constante                                      | Arenida A                                                           |

Ilustración 3. Barra de historiales. Pasos para visualizar un recorrido.

2.1.2: Las opciones de periodo se establecerán como se describen a continuación:

"Today" (Hoy): Las horas y fechas de inicio y fin; se establecen automáticamente "Desde" las 0 horas del día actual, "Hasta" las 0 horas del siguiente día. Por lo tanto seleccionando esta opción, no se requieren realizar los pasos 2.1.3, 2.1.4, 2.1.5 y 2.1.6.

"Yesterday" (Ayer): Las horas y fechas de inicio y fin; se establecen automáticamente "Desde" las 0 horas del día anterior, "Hasta" las 0 horas del día actual. Por lo tanto seleccionando esta opción, no se requieren realizar los pasos 2.1.3, 2.1.4, 2.1.5 y 2.1.6.

"This week" (Esta semana): Las horas y fechas de inicio y fin; se establecen automáticamente "Desde" las 0 horas del domingo que pasó, "Hasta" las 0 horas del siguiente domingo. Por lo tanto seleccionando esta opción, no se requieren realizar los pasos 2.1.3, 2.1.4, 2.1.5 y 2.1.6.

"Custom" (Personalizado): Las horas y fechas de inicio y fin; deben ser establecidas manualmente siguiendo los pasos 2.1.3, 2.1.4, 2.1.5 y 2.1.6.

hter

**NOTA:** Es recomendable cargar únicamente 1 día de recorrido, en el caso de cargar más de 1 día será procesada gran cantidad de información y podría provocar que su navegador se quede pasmado.

Manual de Usuario Para Rastreo Satelital a Través de Plataforma Web. Rev.3

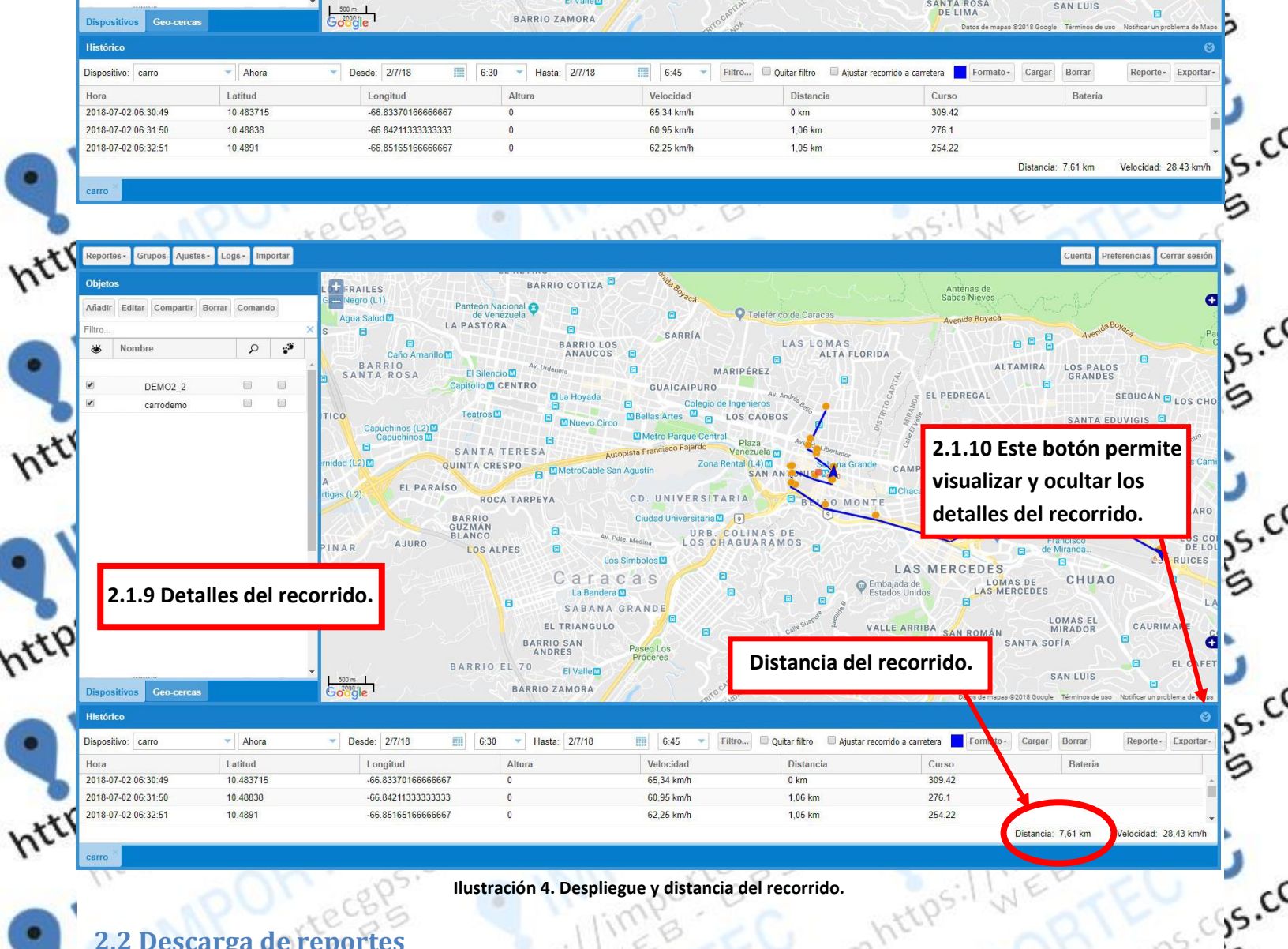

#### Ilustración 4. Despliegue y distancia del recorrido.

#### 2.2 Descarga de reportes

carro

htt

httr http

Para descargar un reporte del recorrido que se ha cargado, siga los pasos mostrados en la Ilustración 5.

| -(   |                             |                           |                |                         |              |                     |                         | Histórico           |
|------|-----------------------------|---------------------------|----------------|-------------------------|--------------|---------------------|-------------------------|---------------------|
| orta | Corgan Porran Poport Export | nido o concluso 📃 Cormate | tar/Exportar". | eleccione <i>"Impor</i> | 63 2.2.2 Se  | ▼ Desde: 2/7/18     | ▼ Ahora                 | Dispositivo: carro  |
| ۶V   | Peterla Exportar a CSV      | Curso                     | Distancia      | Velocidad               | Altura       | Longitud            | Latitud                 | Hora                |
| Уχ   | Exportar a GPX              | 200.42                    | m m            | //F                     |              | -66.8337016666666   | 10.483715               | 2018-07-02 06:30:49 |
|      |                             | 276.1                     | .SV".          | one "Exportar a C       | 2.3 Seleccio | -66.8421133333333   | 10. <mark>4</mark> 8838 | 2018-07-02 06:31:50 |
|      |                             | 254 22                    | 1.05 km        | 62 25 km/h              | 0            | -66 851651666666667 | 10 4891                 | 2018-07-02 06:32:51 |

Ilustración 5. Descarga de reportes.

hter

5

https

Manual de Usuario Para Rastreo Satelital a Través de Plataforma Web. Rev.3

https:

2.2.4 Se desplegará una ventana similar a la mostrada en la "Ilustración 6". Seleccione "Guardar archivo" y dé clic en "Aceptar". Posteriormente se descargará el archivo del reporte llamado "traccar-positions.csv".

**IMPORTE** 

Vía a Guaguashimi a diez

SISTEMA DE LOCALIZACIÓN SATELITAL

importecgps.com /+5930997837278

nca. Ecuado

c

**IMPORTEC GPS** 

| stt on one  | Abriendo traccar-positions.csv                                                                         | - Chi      |
|-------------|----------------------------------------------------------------------------------------------------|------------|
| h. lime     | Ha elegido abrir:                                                                                      | NOO. Rect  |
| UNS: NETT   | 🔄 traccar-positions.csv                                                                                | Whi por Gr |
| · HECK OCI. | el cual es un: Archivo de valores separados por comas de Microsoft Excel<br>de: http://sep.idorons.com | Ilime      |
| A PU'yec    | ¿Qué debería hacer Firefox con este archivo?                                                           | psil NETTE |
| HT O M DONG | Abrir con Microsoft Excel (predeterminada)                                                             | ~0K'       |
| her         | Guardar archivo                                                                                        | teci       |
| TE WESTE    | Repetir est <u>a</u> decisión de ahora en adelante para este tipo de archivos.                         | 10, bol e  |
| The Oki     |                                                                                                    | IL EB      |
| 1 . Rece    | Aceptar Cancelar                                                                                       | (ps. v all |
| Do Minpolia | a wose w and and                                                                                       | 100        |
| ttp         | Ilustración 6. Guardar reporte de recorrido.                                                           | INT orter  |

**2.2.5** Una vez que ya no desea visualizar el recorrido, es recomendable borrarlo de la pantalla, para esto siga los pasos mostrados en la *"Ilustración 7"*.

| Dispositivo. carrodenio | Seleccional periodo | Desde. 1/6/16       | 145 • Hasta. 2/0/16 | 0.45       |                         | <i>//</i> | algar Dollar | Reporter |
|-------------------------|---------------------|---------------------|---------------------|------------|-------------------------|-----------|--------------|----------|
| Hora                    | Latitud             | Longitud            | Altura              | Velocidad  | 2.2.6 Clic y seleccione | "Borrar". | Bater        | ria      |
| 2018-08-01 00:48:16     | 10.24038            | -67.60379333333333  | 0                   | 0 km/h     | -                       |           |              |          |
| 2018-08-01 00:53:22     | 10.24038            | -67.60379333333333  | 0                   | 0 km/h     | 0 km                    | 0         |              |          |
| 2018-08-01 00:58:16     | 10.2405483333333333 | -67.603616666666667 | 0                   | 0 km/h     | 0,03 km                 | 0         |              |          |
| 2018-08-01 01:03:09     | 10.2402516666666667 | -67.60372833333334  | 0                   | 5,65 km/h  | 0.04 km                 | 238.48    |              |          |
| 2018-08-01 01:03:16     | 10.240136666666666  | -67.60396166666666  | 0                   | 11,26 km/h | 0,03 km                 | 225.79    |              |          |
| 2018-08-01 01:03:17     | 10.24018            | -67.603951666666666 | 0                   | 8,5 km/h   | 0 km                    | 6.75      |              |          |
| 2018-08-01 01:07:18     | 10.240145           | -67.60346166666666  | 0                   | 5,15 km/h  | 0,05 km                 | 54.8      |              |          |
| 2018-08-01 01:08:16     | 10.240135           | -67.603276666666667 | 0                   | 0 km/h     | 0.02 km                 | 0         |              |          |

Ilustración 7. Borrado de recorrido (Únicamente de la pantalla).

2.2.7 El recorrido debe desaparecer de pantalla y se debe mostrar la ubicación actual de su(s) unidad(es).

htth

Manual de Usuario Para Rastreo Satelital a Través de Plataforma Web. Rev.3

htti

htt

htt

httr httr

IMPORTEC importecgps.com /+5930997837278 Vía a Guaguashimi a diez cuadras de la iglesia Pacha. Cuenca, Ecuador

**IMPORTEC GPS** 

SISTEMA DE LOCALIZACIÓN SATELITAL

. 0CB'S

15.00

s.c

S.C

5.0

is.ch

por

ps.

7

CON

### **3. ABRIR UN ARCHIVO DE REPORTE EN MICROSOFT EXCEL®.**

Nota: La hora desplegada en el archivo descargado, puede contener 1 hora más con respecto a la hora de la Ciudad de México.

3.1 Abrir "Microsoft Excel®"

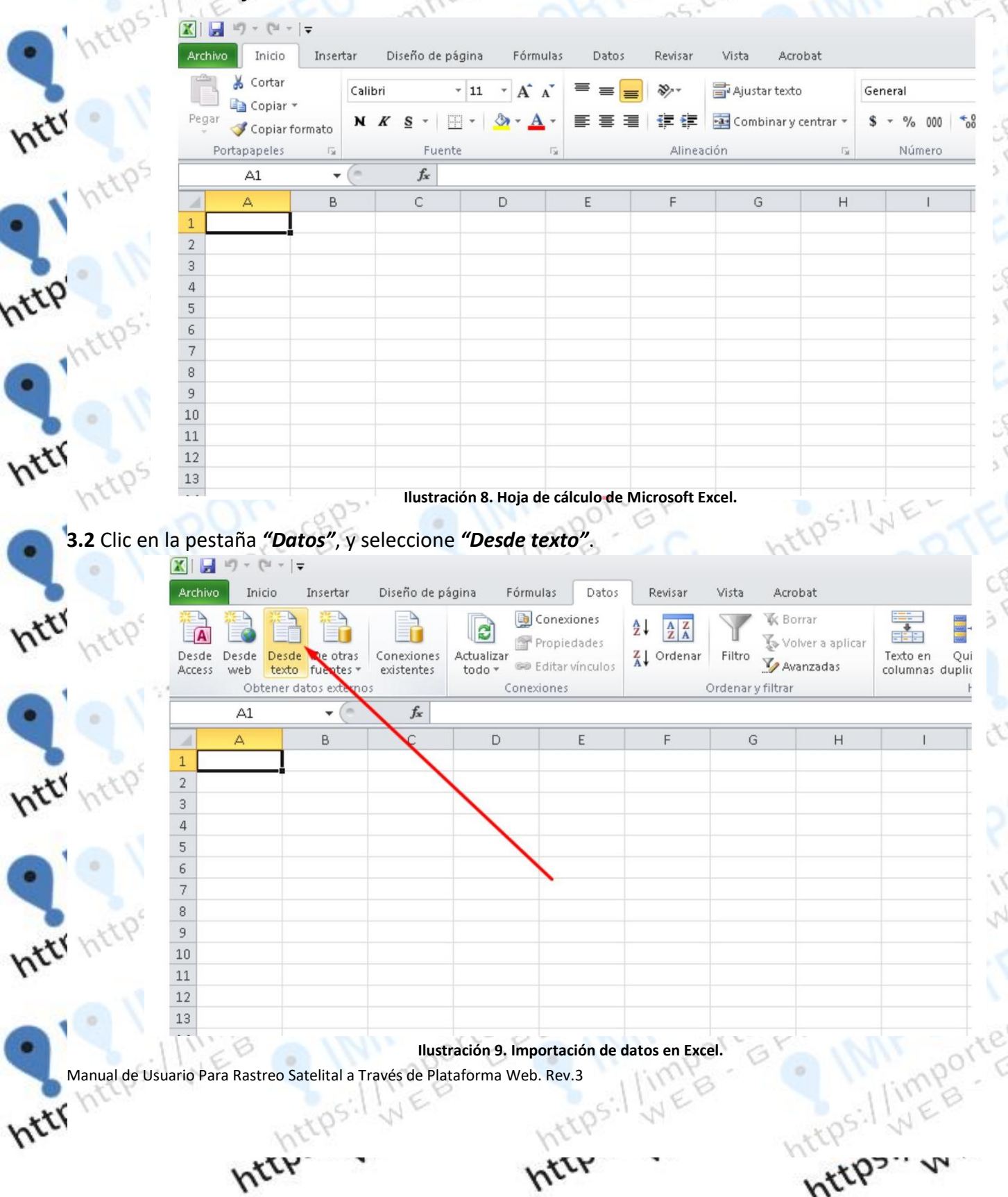

| <b>DRTES</b> ", siga los pasos                                                                                                    |                                                                                                    | acion 10".                                                                                                    |
|----------------------------------------------------------------------------------------------------|----------------------------------------------------------------------------------------------------|----------------------------------------------------------------------------------------------------|
| X                                                                                                    | Impo                                                                                                    | ortar archivo de texto                                                                                                    |
| Seleccione <i>"Descarga</i>                                                                                                    | s". Este equipo > Descargas<br>3.3.2. Seleccione                                                                                                    | e el archivo que desea abrir, para el ejemplo "traccar-positic                                                                                                    |
| Organizar 👻                                                                                                    | Nueva carpeta                                                                                                    |                                                                                                    |
| 🔀 Favoritos                                                                                                    | Nombre                                                                                                    | Pecha de modifica Tipo                                                                                                    |
| 🗼 Descargas                                                                                                    | s traccar-position                                                                                                    | S.CSV V 02/05/2010 10:52 a Archivo de Valores                                                                                                    |
| Escritorio                                                                                                    | entes                                                                                                    |                                                                                                    |
| C SkyDrive                                                                                                    |                                                                                                    |                                                                                                    |
| 🍌 Software                                                                                                    |                                                                                                    |                                                                                                    |
| 📕 Este equipo                                                                                                    |                                                                                                    |                                                                                                    |
| Descargas                                                                                                    | 5                                                                                                    |                                                                                                    |
| Documen                                                                                                    | itos                                                                                                    |                                                                                                    |
| E Imágenes                                                                                                    |                                                                                                    | 3.3.3. Clic en <i>"Importar"</i> .                                                                                                    |
| Música                                                                                                    | v <                                                                                                    |                                                                                                    |
|                                                                                                    | Nombre de archivo: traccar-                                                                                                    | nositions csv. v Archivos de texto (* nrn* txt* c. v                                                                                                    |
|                                                                                                    | indecedit                                                                                                    |                                                                                                    |
|                                                                                                    |                                                                                                    | Herramientar - Importar Cancelar                                                                                                    |
|                                                                                                    | Ilustración 10. Selección d                                                                                                    | Herramientas V Importar Cancelar                                                                                                    |
| a los pasos mostrados e                                                                                                    | Ilustración 10. Selección d<br>n la <i>"Ilustración 11"</i> .                                                                                                    | Herramientas V Importar Cancelar                                                                                                    |
| a los pasos mostrados e<br><b>4.1. Seleccione "Delimi</b> t                                                                                                    | Ilustración 10. Selección d<br>n la <i>"Ilustración 11"</i> .<br>tados".<br>Asistente para                                                                                                    | Herramientas  Importar Cancelar Importar texto - paso 1 de 3                                                                                                    |
| a los pasos mostrados e<br><b>4.1. Seleccione <i>"Delimi</i>r</b><br>El asis ente estina d                                                                                                    | Ilustración 10. Selección d<br>n la <i>"Ilustración 11"</i> .<br>tados".<br>Asistente para                                                                                                    | Herramientas  Importar Cancelar Idel archivo de recorrido que se desea abrir. Inimportar texto - paso 1 de 3                                                                                                    |
| a los pasos mostrados e<br><b>4.1. Seleccione <i>"Delimi</i>r</b><br>El asis ente estima o<br>Si este es correcto,                                                                                                    | Ilustración 10. Selección d<br>n la <i>"Ilustración 11"</i> .<br>tados".<br>Asistente para<br>que sus datos son Delimitados.<br>elija Siguiente, o bien elija el tipo de d                                                                                                    | Herramientas  Importar Cancelar Importar Cancelar Importar texto - paso 1 de 3                                                                                                    |
| a los pasos mostrados e<br><b>4.1. Seleccione <i>"Delimi</i>r</b><br>El asis ente estima o<br>Si esto es correcto,<br>Tipo le los datos o<br>Eliad li tipo de ard                                                                                                    | Ilustración 10. Selección d<br>n la <i>"Ilustración 11"</i> .<br>tados".<br>Asistente para<br>que sus datos son Delimitados.<br>elija Siguiente, o bien elija el tipo de d<br>riginales                                                                                                    | tel archivo de recorrido que se desea abrir.                                                                                                    |
| a los pasos mostrados e<br><b>4.1. Seleccione "Delimi</b><br>El asis ente estima o<br>Si esto es correcto,<br>Tipo le los datos o<br>Elja el tipo de ard<br>© Delimitados                                                                                                    | Ilustración 10. Selección d<br>n la <i>"Ilustración 11"</i> .<br>tados".<br>Asistente para<br>que sus datos son Delimitados.<br>elija Siguiente, o bien elija el tipo de d<br>riginales<br>hivo que describa los datos con mayor<br>s - Caracteres como comas o tabul                                                                                                    | Herramientas  Importar Cancelar International Concelar International Concelar Internationa  |
| a los pasos mostrados e<br><b>4.1. Seleccione "Delimi</b><br>El asis ente estima o<br>Si este es correcto,<br>Tipo le los datos o<br>Elija el tipo de arch<br>O Dejimitados<br>O De ancho f                                                                                                    | Ilustración 10. Selección d<br>n la <i>"Ilustración 11"</i> .<br><b>tados".</b><br>Asistente para<br>que sus datos son Delimitados.<br>elija Siguiente, o bien elija el tipo de d<br>originales<br>hivo que describa los datos con mayor<br>s - Caracteres como comas o tabul<br>fijo - Los campos están alineados en                                                                                                    | Herramientas  Importar Cancelar Idel archivo de recorrido que se desea abrir. Idel archivo de recorrido que se desea abrir. Idel archivo de recorrido que se des |
| a los pasos mostrados e<br><b>4.1. Seleccione "Delimir</b><br>El asis ente estima o<br>Si este es correcto,<br>Tipo le los datos o<br>Elija el tipo de arci<br>O De jancho f<br>Comenzar a importa                                                                                                    | Ilustración 10. Selección d<br>n la <i>"Ilustración 11"</i> .<br><b>tados".</b><br>Asistente para<br>que sus datos son Delimitados.<br>elija Siguiente, o bien elija el tipo de d<br>riginales<br>hivo que describa los datos con mayor<br>s - Caracteres como comas o tabul<br>fijo - Los campos están alineados en<br>r en la fila: 1 Qrigen                                                                                                    | le larchivo de recorrido que se desea abrir.<br>le larchivo de recorrido que se desea abrir.<br>le larchivo de recorrido que se desea abrir.<br>la importar texto - paso 1 de 3 ? ×<br>latos que mejor los describa.<br>precisión:<br>aciones separan campos.<br>columnas con espacios entre uno y otro.<br>del archivo: MS-DOS (PC-8)                                                                                                    |
| a los pasos mostrados e<br><b>4.1. Seleccione "Delimi</b><br>El asis ente estima o<br>Si esto es correcto,<br>Tipo le los datos o<br>Elija el tipo de ard<br>O Dejimitados<br>De ancho f<br>Comenzar a importa                                                                                                    | Ilustración 10. Selección d<br>n la <i>"Ilustración 11"</i> .<br>tados".<br>Asistente para<br>que sus datos son Delimitados.<br>elija Siguiente, o bien elija el tipo de d<br>ariginales<br>hivo que describa los datos con mayor<br>s - Caracteres como comas o tabul<br>fijo - Los campos están alineados en<br>ar en la fila: 1 • Qrigen                                                                                                    | Herramientas   Importar Cancelar Importar Cancelar Importar Cancelar Importar Cancelar Importar Cancelar Importar Importar Cancelar Importar Cancelar Importar Importar Cancelar Importar Cancelar Importar Importar Importar Importar Importar Importar Importar Importar Importar Importar Importar Importar Importar Importar Importar Importar Importar Importar Importar Importar Importar Importar Importar Importar Importar Importar Importar Importar Importar Importar Importar <p< td=""></p<>                                                                                                    |
| a los pasos mostrados e<br><b>4.1. Seleccione "Delimit</b><br>El asis ente estima o<br>Si esto es correcto,<br>Tipo le los datos o<br>Elija el tipo de arcl<br>O De junitados<br>O De ancho f<br>Comenzar a importa                                                                                                    | Ilustración 10. Selección d<br>n la <i>"Ilustración 11"</i> .<br><b>tados":</b><br>Asistente para<br>que sus datos son Delimitados.<br>elija Siguiente, o bien elija el tipo de d<br>riginales<br>hivo que describa los datos con mayor<br>s - Caracteres como comas o tabul<br>fijo - Los campos están alineados en<br>ar en la fila: 1 Qrigen                                                                                                    | Herramientas   Importar Cancelar Importar Cancelar Importar Importar Cancelar Importar Importar Importar Cancelar Importar Importar Importar Cancelar Importar Importar <p< td=""></p<>                                                                                                    |
| a los pasos mostrados e<br><b>4.1. Seleccione "Delimir</b><br>El asis ente estima o<br>Si este es correcto,<br>Tipo le los datos o<br>Elija el tipo de arcl<br>O De jancho f<br>Comenzar a importa<br>Vista previa del ar                                                                                                    | Ilustración 10. Selección d<br>en la <i>"Ilustración 11"</i> .<br><b>tados".</b><br>Asistente para<br>que sus datos son Delimitados.<br>elija Siguiente, o bien elija el tipo de d<br>riginales<br>hivo que describa los datos con mayor<br>s - Caracteres como comas o tabul<br>fijo - Los campos están alineados en<br>er en la fila: 1 ① ① Origen<br>chivo C: \Users\Jovanni\Downloads\tra                                                                                                    | le larchivo de recorrido que se desea abrir.<br>le larchivo de recorrido que se desea abrir.<br>le larchivo de recorrido que se desea abrir.<br>le importar texto - paso 1 de 3 ? ×<br>latos que mejor los describa.<br>precisión:<br>aciones separan campos.<br>columnas con espacios entre uno y otro.<br>del archivo: MS-DOS (PC-8)<br>10017: Ucraniano (Mac)<br>65001: Unicode (UTF-8)<br>20127: us-ascii<br>accar-positions.(<br>1258: Vietnamita (Windows)<br>20005: Wang Taiwán                                                                                                    |
| a los pasos mostrados e<br><b>4.1. Seleccione "Delimi</b><br>El asis ente estima o<br>Si esto es correcto,<br>Tipo le los datos o<br>Elija el tipo de ard<br>O Dejimitados<br>De ancho f<br>Comenzar a importa<br>Vista previa del ar<br>1 "time"; "val<br>2 "2016-03-02                                                             | Ilustración 10. Selección d<br>In la <i>"Ilustración 11"</i> .<br><b>tados".</b><br>Asistente para<br>que sus datos son Delimitados.<br>elija Siguiente, o bien elija el tipo de d<br>riginales<br>hivo que describa los datos con mayor<br>s - Caracteres como comas o tabul<br>fijo - Los campos están alineados en<br>r en la fila: 1 Qrigen<br>chivo C: \Users\Jovanni\Downloads\tra<br>chivo C: \Users\Jovanni\Downloads\tra<br>11d"; "latitude"; "longitude<br>2 01:00:05.0"; "true"; "25.0                            | A latos que mejor los describa.<br>Precisión:<br>accar - positions. del archivo:<br>MS-DOS (PC-8)<br>accar - positions. 1258 : Vietnamita (Windows)<br>20107 : Ucraniano (Mac)<br>65001 : Unicode (UTF-8)<br>accar - positions. 1258 : Vietnamita (Windows)<br>20105 : Wang Taiwán<br>"; "altitude"; "speed"; "distance"; "course"; "power"; "<br>61595"; "-111. 686245"; "0.0"; "0.0"; "0.0"; "0.0"; "", ""                                                                                                    |
| a los pasos mostrados e<br><b>4.1. Seleccione "Delimit</b><br>El asis ente estima o<br>Si este es correcto,<br>Tipo le los datos o<br>Elijatel tipo de ard<br>① De ginitados<br>① De ginitados<br>① De ginot f<br>Comenzar a importa<br>Vista previa del ar<br>1. "time"; "vai<br>2. "2016-03-00<br>3. "2016-03-00<br>4. "2016-03-00 | Ilustración 10. Selección d<br>In la <i>"Ilustración 11"</i> .<br><b>tados":</b><br>Asistente para<br>que sus datos son Delimitados.<br>elija Siguiente, o bien elija el tipo de d<br>riginales<br>hivo que describa los datos con mayor<br>s - Caracteres como comas o tabul<br>fijo - Los campos están alineados en<br>r en la fila: 1 	 ① Qrigen<br>chivo C:\Users\Jovanni\Downloads\tra<br>tid"; "latitude"; "longitude<br>2 01:00:05.0"; "true"; "25.0<br>2 01:02:05.0"; "true"; "25.0                                  | positionis.sv   Herramientas   Importar   Cancelar   del archivo de recorrido que se desea abrir.   atos que mejor los describa.   precisión:   aciones separan campos.   Columnas con espacios entre uno y otro.   del archivo:   MS-DOS (PC-8)   10017:   Urraniano (Mac)   65001:   01017:   01017:   01017:   01017:   01017:   01017:   01011:   01011:   01011:   01011:   01011:   01011:   01011:   01011:   01011:   01011:   01011:   01011:   01011:   0111:   0127:   0127:   0127:   0127:   0127:   0127:   0127:   0127:   0127:   0127:   0127:   0127:   0127:   0127:   0111:   0128:   111:   0128:   111:   0128:   111:   0128:   111:   0128:   111:   0128:   111:   0128:   111:   0128:   111:   0128:   111:   0128:   111:   0128:   111:   0128:   111                                                                                                    |
| a los pasos mostrados e<br><b>4.1. Seleccione "Delimir</b><br>El asis ente estima o<br>Si este es correcto,<br>Tipo le los datos o<br>Elija el tipo de arcl<br>O De jimitados<br>O De ancho f<br>Comenzar a importa<br>Vista previa del ar<br>1 "time"; "vai<br>2 "2016-03-0:<br>3 "2016-03-0:<br>5 "2016-03-0:<br>5 "2016-03-0:     | Ilustración 10. Selección d<br>in la <i>"Ilustración 11"</i> .<br><b>tados".</b><br>Asistente para<br>que sus datos son Delimitados.<br>elija Siguiente, o bien elija el tipo de d<br>iriginales<br>hivo que describa los datos con mayor<br>s - Caracteres como comas o tabul<br>fijo - Los campos están alineados en<br>r en la fila: 1 ① ① Origen<br>chivo C:\Users\Jovanni\Downloads\tra<br>lid"; "latitude"; "longitude<br>2 01:00:05.0"; "true"; "25.0<br>2 01:01:05.0"; "true"; "25.0<br>2 01:03:05.0"; "true"; "25.0 | pointoris.sv   Herramientas Importar Cancelar Cancelar Importar texto - paso 1 de 3 Importar texto - paso 1 de 3 Importar texto - paso 1                                                                                                    |
| a los pasos mostrados e<br><b>4.1. Seleccione "Delimi</b><br>El asis ente estima o<br>Si esto es correcto,<br>Tipo le los datos o<br>Eljavel tipo de ard<br>© Dejimitados<br>O De ancho f<br>Comenzar a importa<br>Vista previa del ar<br>1 "time"; "vai<br>2 "2016-03-00<br>3 "2016-03-00<br>5 "2016-03-00<br><                     | Ilustración 10. Selección d<br>In la <i>"Ilustración 11"</i> .<br><b>tados".</b><br>Asistente para<br>que sus datos son Delimitados.<br>elija Siguiente, o bien elija el tipo de d<br>ariginales<br>hivo que describa los datos con mayor<br>s - Caracteres como comas o tabul<br>fijo - Los campos están alineados en<br>ar en la fila: 1 Origen<br>chivo C:\Users\Jovanni\Downloads\tra<br>tid"; "latitude"; "longitude<br>2 01:00:05.0"; "true"; "25.0<br>2 01:02:05.0"; "true"; "25.0<br>2 01:03:05.0"; "true"; "25.0    | Herramientas   Herramientas   Cancelar  Herramientas   Herramientas   Cancelar  An importar texto - paso 1 de 3  An importar texto - paso 1 de 3  An importar texto - paso 1  An importar texto - paso 1  An importar texto - paso 1  An importar texto - paso 1  An importar texto - paso 1  An importar texto - paso 1  An importar texto - paso 1  An importar texto - p |

SISTEMA DE LOCALIZACIÓN SATELITAL /+5930997837278

c

9

| inputteteps.com/+                                      | JJJJJJJJJJJJJJZJC |
|--------------------------------------------------------|-------------------|
| Guaguashimi a diez cuadras de la iglesia Pacha. Cuenca | a, Ecuador        |
|                                                        |                   |

|                     | pasos mostrados en la " <i>Ilustración 12</i> ".                                                                                                    |
|---------------------|----------------------------------------------------------------------------------------------------|
|                     | Asistente para importar texto - paso 2 de 3                                                                                                    |
| 100                 | Esta pantalla le permite establecer los separadores contenidos en los datos. Se puede ver cómo cambia el texto en la vista previa.                                                                                                    |
|                     | Separadores 3.5.1. Seleccione únicamente "Punto y coma".                                                                                                    |
| 1.                  | Tabulación     Considerar separadores consecutivos como uno solo                                                                                                    |
| 1. +205.1           |                                                                                                    |
| pres                |                                                                                                    |
| 10.01               | <u>O</u> tro:                                                                                                    |
|                     |                                                                                                    |
|                     | <u>V</u> ista previa de los datos                                                                                                    |
| ×05'                |                                                                                                    |
| peri                | time valid latitude longitude altitude speed distance course power a *                                                                                                    |
|                     | 2016-03-02 01:00:05.0 true 25.061595 -111.686245 0.0 0.0 0.0 0.0 0.0 0.0 0.0 0.0 0.0 0.                                                                                                    |
|                     | 2016-03-02 01:02:05.0 true 25.061595 -111.686245 0.0 <b>3.5.2. Clic en "Siguiente".</b>                                                                                                    |
|                     | <pre></pre>                                                                                                    |
| 5.1                 | Cancelar Atrán Siguigate > Einsligar                                                                                                    |
| http                |                                                                                                    |
|                     | Ilustración 12. Asistente para importar texto – Paso 2.                                                                                                    |
|                     | norge Sulliesco nhu so                                                                                                    |
|                     | limb con stips. I all con                                                                                                    |
| -05:1               | WELLED WILL OU CEDS. O MUNDI                                                                                                    |
| 11 K K              | pasos mostrados en la "Ilustración 13".                                                                                                    |
| <b>3.6</b> Siga los |                                                                                                    |
| <b>3.6</b> Siga los | Asistente para importar texto - paso 3 de 3 ? ×                                                                                                    |
| 3.6 Siga los        | Asistente para importar texto - paso 3 de 3 ? ×<br>Esta pantalla permite seleccionar cada columna y establecer el formato de los datos.                                                                                                    |
| <b>3.6</b> Siga los | Asistente para importar texto - paso 3 de 3 ? ×<br>Esta pantalla permite seleccionar cada columna y establecer el formato de los datos.<br>Formato de los datos en columnas 3.6.2. Seleccione <i>"Texto"</i> .                                                                                                    |
| 3.6 Siga los        | Asistente para importar texto - paso 3 de 3 ? × Esta pantalla permite seleccionar cada columna y establecer el formato de los datos. Formato de los datos en columnas O General 'General' convierte los valores numéricos en números, los valores de fechas en fechas y todos                                                                                                    |
| 3.6 Siga los        | Asistente para importar texto - paso 3 de 3 ? × Esta pantalla permite seleccionar cada columna y establecer el formato de los datos. Formato de los datos en columnas General General |

<u>V</u>ista previa de los datos

C

h

httr ht

3.6.1. Seleccione la primer columna.

| Texto                 | Genera | General   | General     | General  | Genera  | General  | General  | Genera  | G        |
|-----------------------|--------|-----------|-------------|----------|---------|----------|----------|---------|----------|
| time                  | valid  | latitude  | longitude   | altitude | speed   | distance | course   | power   | a ^      |
| 2016-03-02 01:00:05.0 | true   | 25.061595 | -111.686245 | 0.0      | 0.0     | 0.0      | 0.0      |         |          |
| 2016-03-02 01:01:05.0 | true   | 25.061595 | -111.686245 | 0.0      | 0.0     | 0.0      |          |         | //       |
| 2016-03-02 01:02:05.0 | true   | 25.061595 | -111.686245 | 0.0      | 0.0     | 0.0      | 3.6.3. ( | clic en | "Finaliz |
| 2016-03-02 01:03:05.0 | true   | 25.061595 | -111.686245 | 0.0      | 0.0     | 0.0      |          |         |          |
| <                     |        |           |             |          |         |          |          |         |          |
|                       |        |           |             |          |         |          |          |         |          |
|                       |        |           |             |          |         |          |          |         |          |
|                       |        |           | Car         | ncelar   | < Atrás | s Sigui  | iente >  | Finali  | zar      |

Ilustración 13. Asistente para importar texto - Paso 3.

hter

Manual de Usuario Para Rastreo Satelital a Través de Plataforma Web. Rev.3 httr

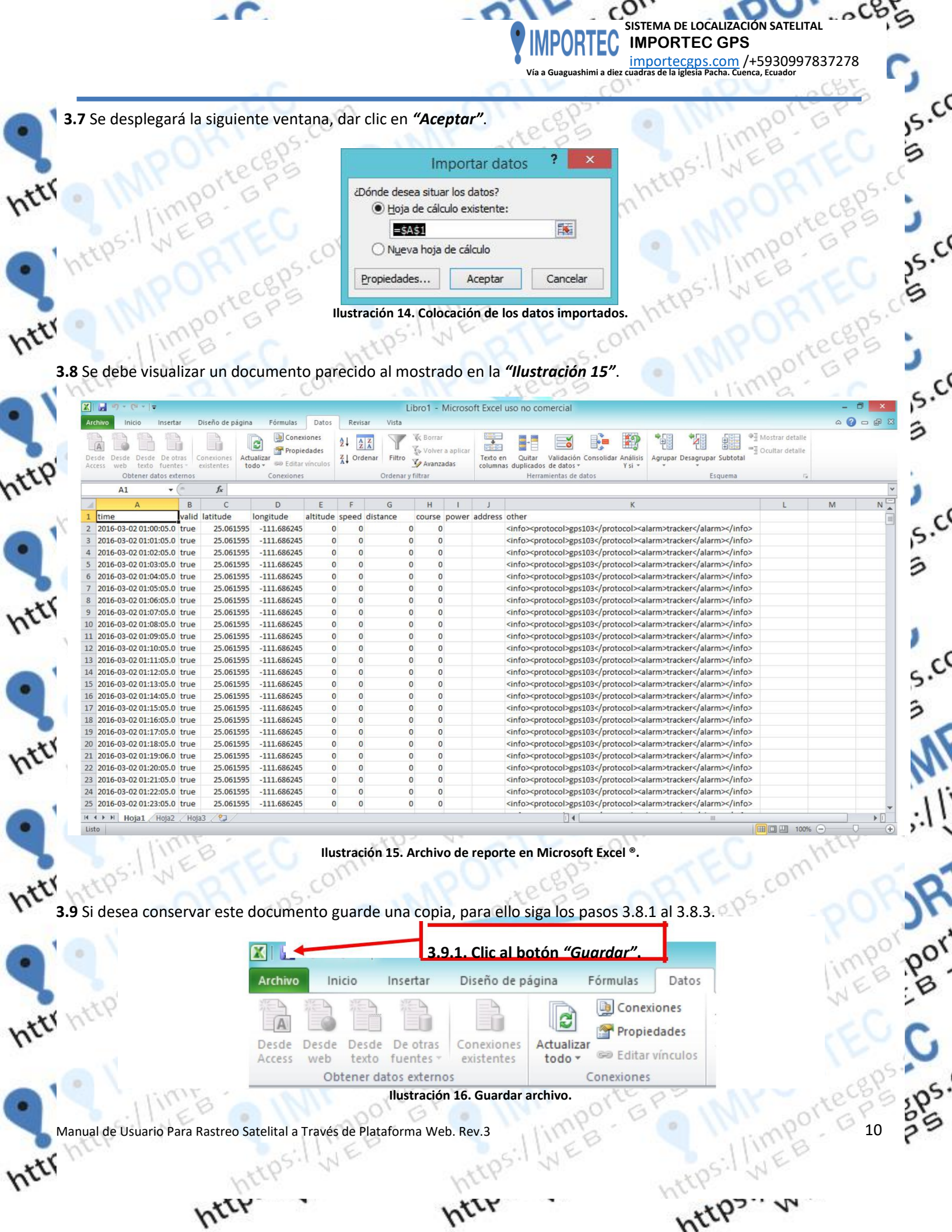

(0)

IMPORTEC

SISTEMA DE LOCALIZACIÓN SATELITAL

5.0

**IMPORTEC GPS** importecgps.com /+5930997837278 Vía a Guaguashimi a diez cuadras de la iglesia Pacha. Cuenca, Ecuador

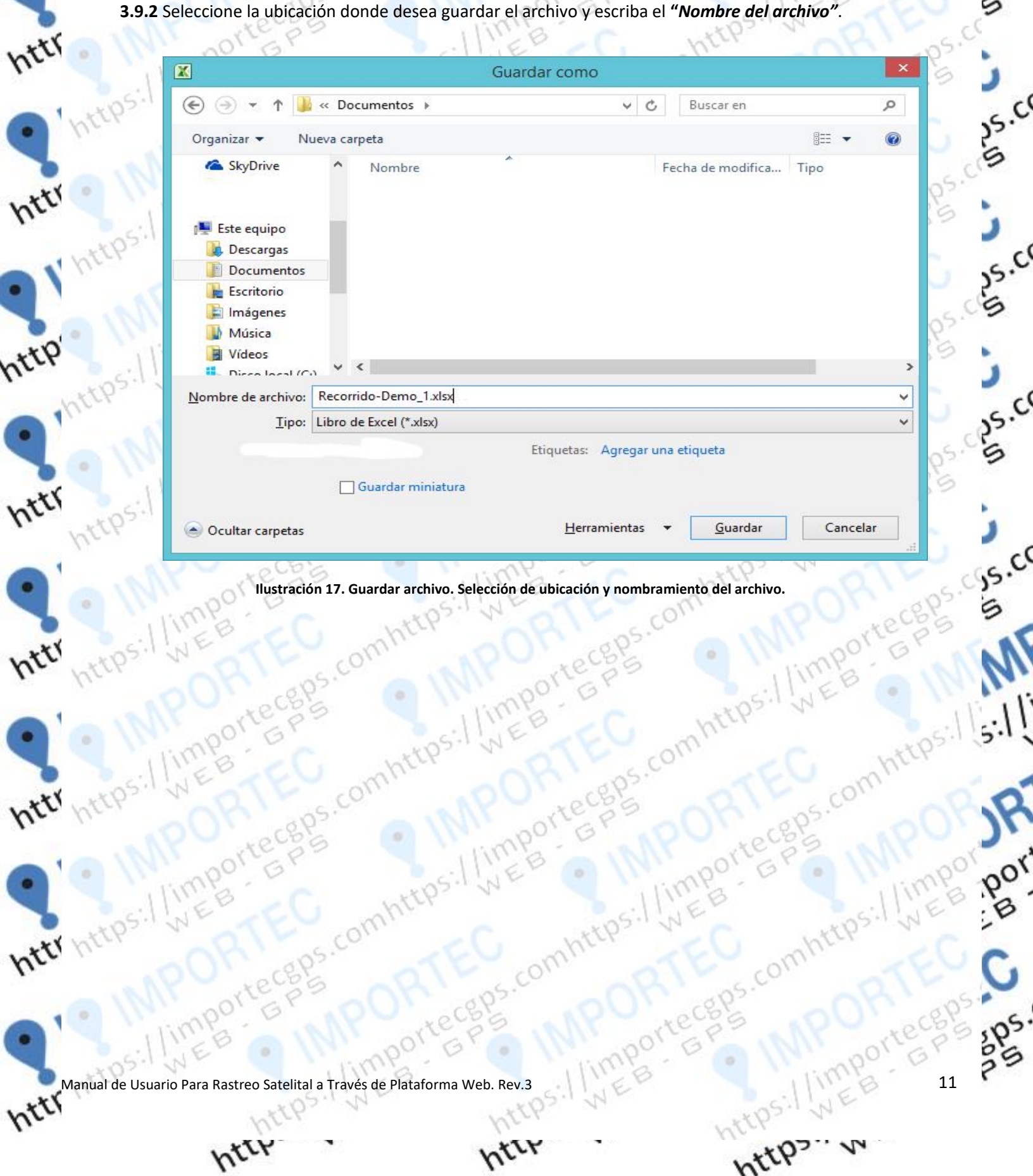

IMPORTEC importecgps.com /+5930997837278 Juadras de la iglesia Pacha. Cuenca, Ecuador Vía a Guaguashimi a diez cuadras de la ig

**IMPORTEC GPS** 

SISTEMA DE LOCALIZACIÓN SATELITAL

.005

15.00

C

c

11

por

2ps

12

https

(0)

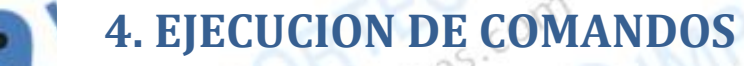

## httr 4.1 PARO DE MOTOR.

httr http

httr http

httr https

4.1.1 Seleccionar la unidad a la cual le desee detener el motor

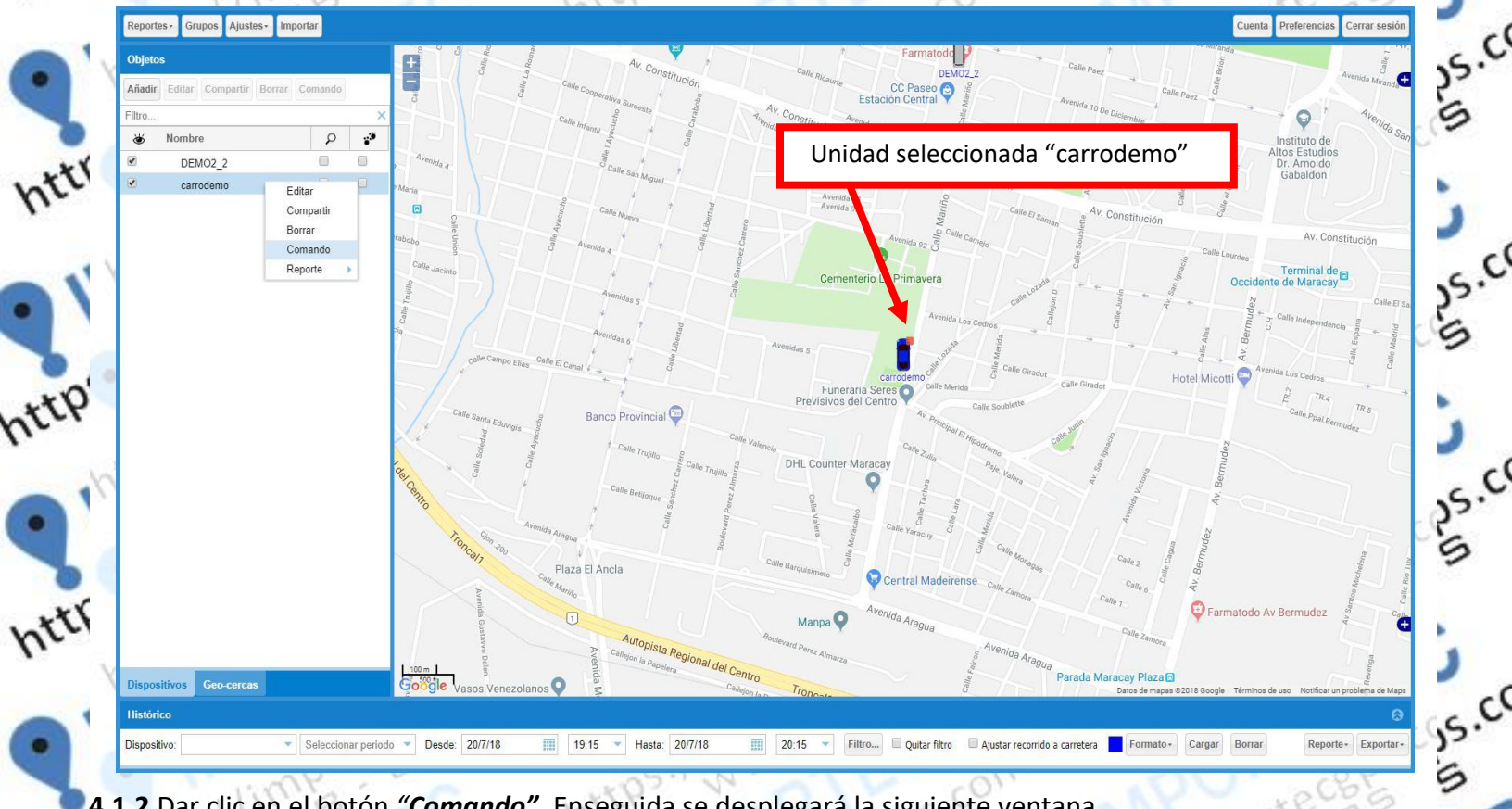

4.1.2 Dar clic en el botón "Comando". Enseguida se desplegará la siguiente ventana. htt

|          | Comando | Ø              |
|----------|---------|----------------|
| I'te' Ti | 00:     |                |
| 25       |         | Enviar Cancela |
|          | 5 AN    | 1000 000       |

hter

Manual de Usuario Para Rastreo Satelital a Través de Plataforma Web. Rev.3

https:

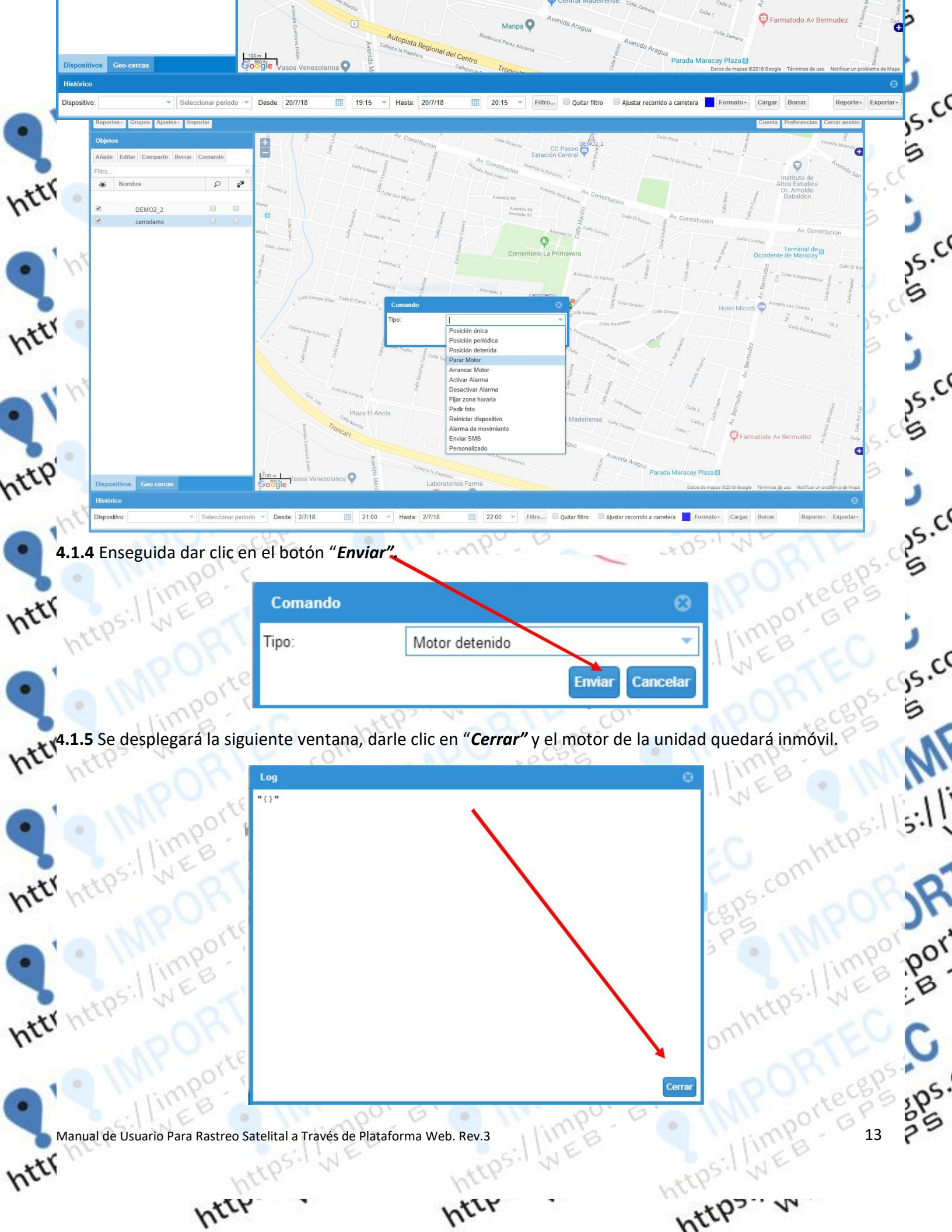

SISTEMA DE LOCALIZACIÓN SATELITAL IMPORTEC **IMPORTEC GPS** importecgps.com /+5930997837278 Vía a Guaguashimi a diez cuadras de la iglesia Pacha. Cuenca, Ecuador

.. 0

c

.c

.c

, c

(0)

#### **4.2 HABILITAR MOTOR**

20

htt

http

4.2.1 Para habilitar el motor de cualquier unidad es necesario seguir los pasos 4.1.1 y 4.1.2 ya mencionados, enseguida seleccionar en "Tipo" la opción "Motor Arrancado"

| SILLEB                   | Comando                    |                 | 8           |
|--------------------------|----------------------------|-----------------|-------------|
| ttps v QI                | Tipo:                      | Motor arrancado | -           |
| MPorte                   |                            | Envi            | ar Cancelar |
| 1.2.2 Enseguida dar clic | en el botón " <b>Env</b> i | ar".            |             |
| ottp. OR                 |                            |                 |             |
| M porte                  | Comando                    |                 | 8           |
| Iline                    | Tipo:                      | Motor arrancado |             |
|                          |                            |                 |             |

4.2.3 Se desplegará la siguiente ventana, darle clic en "Cerrar" y el motor de la unidad volverá a quedar activo.

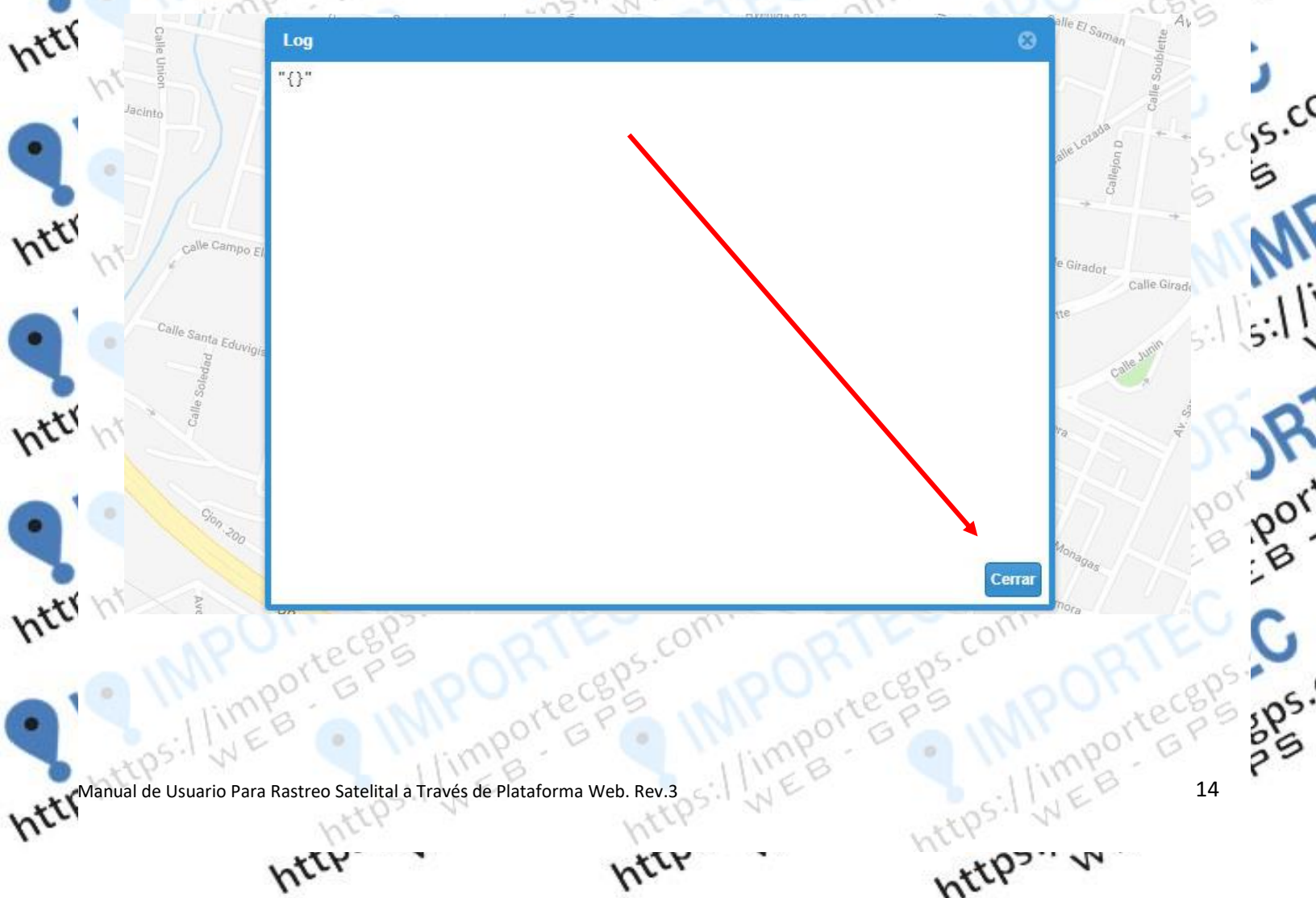

IMPORTEC **IMPORTEC GPS** importecgps.com /+5930997837278 Vía a Guaguashimi a diez cuadras de la iglesia Pacha. Cuenca, Ecuador

SISTEMA DE LOCALIZACIÓN SATELITAL

.....

15.00

6

(0)

### **5. CREACION DE GEO- CERCAS**

vertes son utilizada Las Geo-Cercas son utilizadas para delimitar un área geográfica en la cual nos interesa saber cuándo alguna unidad

La Plataforma de Rastreo Web IMPORTEC GPS, ofrece Notificaciones por Entrada y/o Salida a Geo-Cercas.

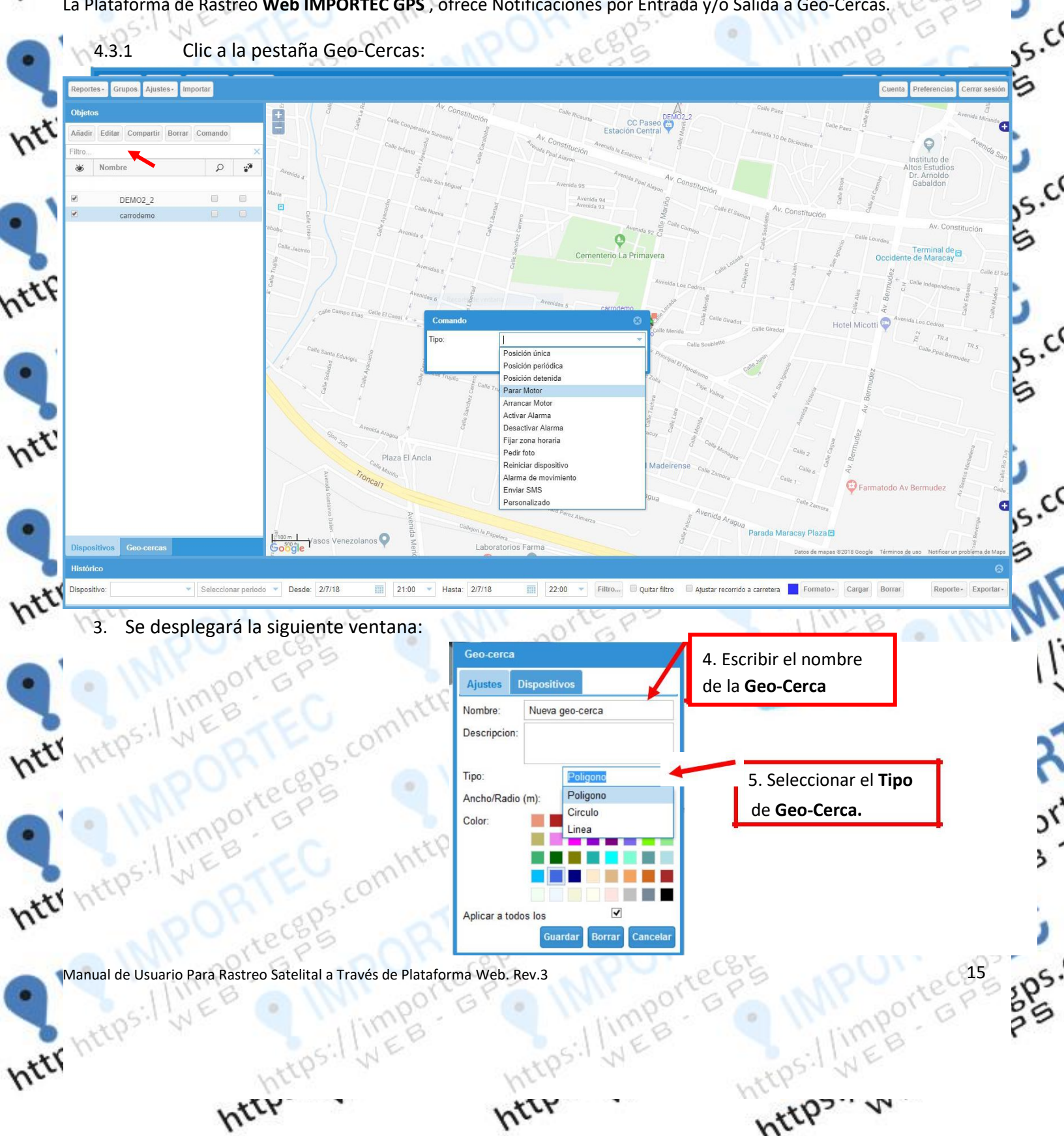

IMPORTEC **IMPORTEC GPS** importecgps.com /+5930997837278 Vía a Guaguashimi a diez cuadras de la iglesia Pacha. Cuenca, Ecuador

com

https

SISTEMA DE LOCALIZACIÓN SATELITAL

....

11

por

2ps

16

(0)

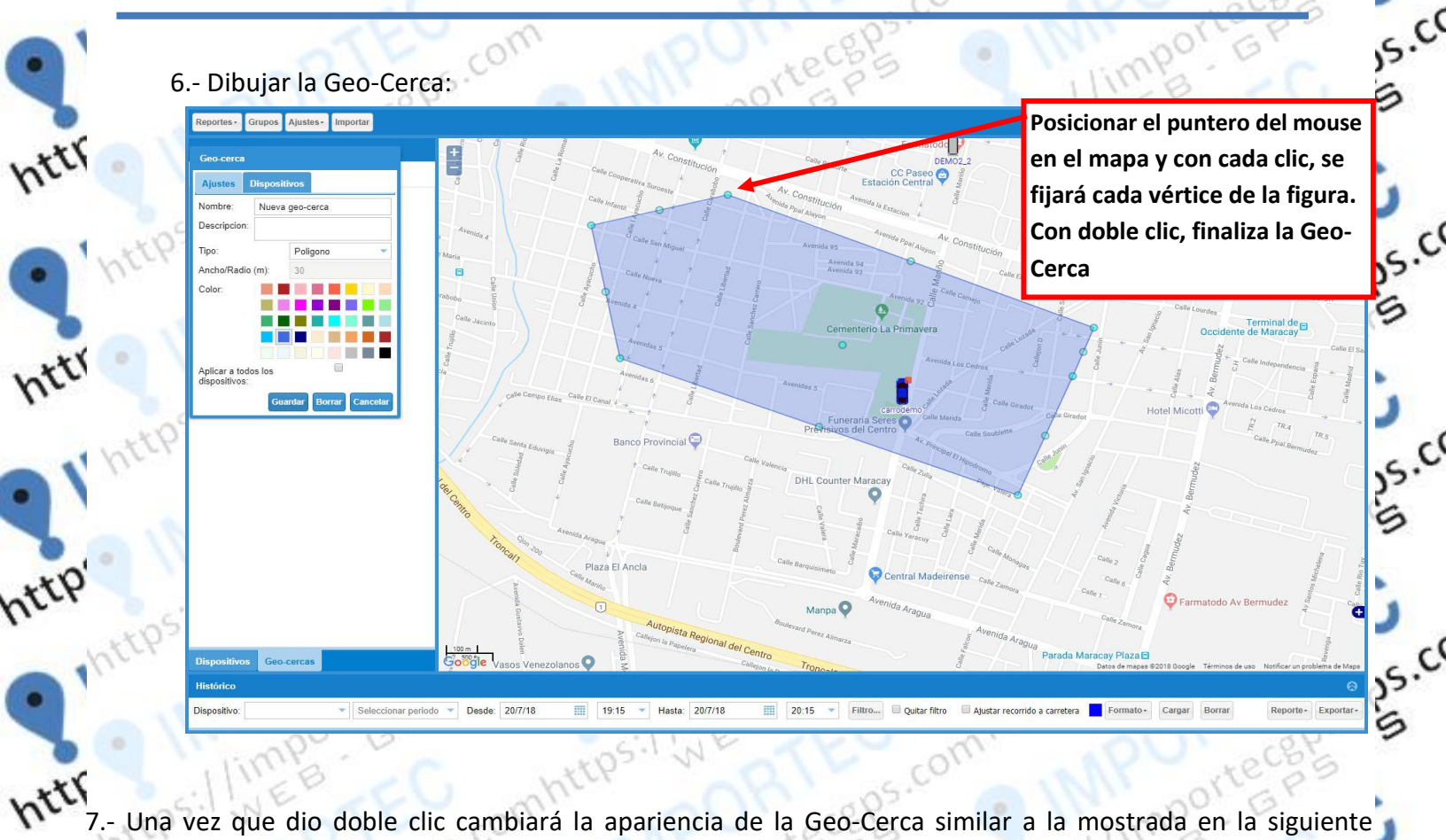

7.- Una vez que dio doble clic cambiará la apariencia de la Geo-Cerca similar a la mostrada en la siguiente imagen. En cada vértice existirá un círculo, indicando que pueden ser editados. Podrá arrastrar cada vértice dando clic y manteniendo el clic en el círculo azul claro, y moviendo la esquina para afinar su Geo-Cerca. También puede mover toda la Geo-Cerca, arrastrándola desde el círculo azul claro que se encuentra en el centro.

hter

Manual de Usuario Para Rastreo Satelital a Través de Plataforma Web. Rev.3 httr https://

https

om

httr http

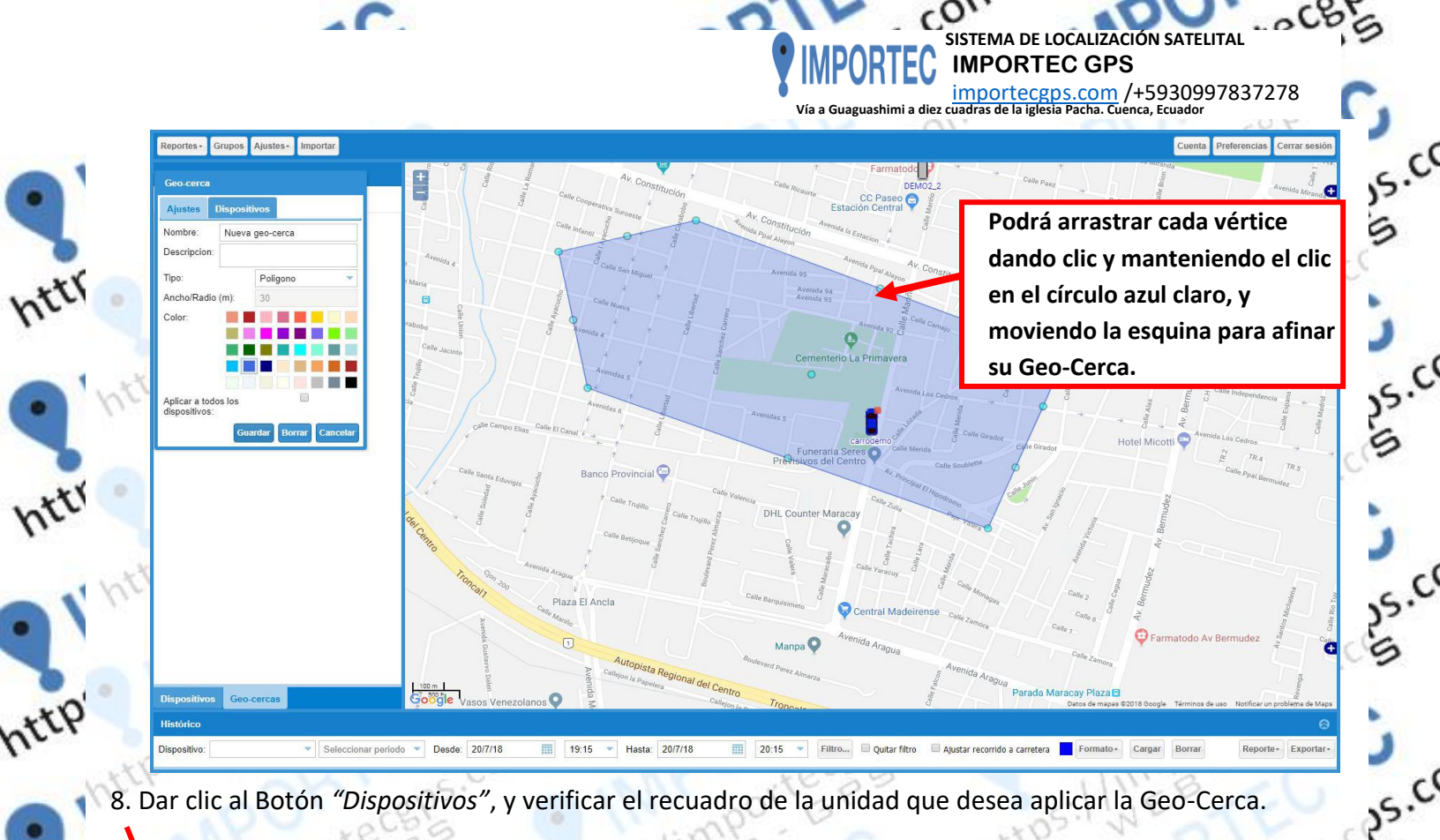

c.

C

8. Dar clic al Botón "Dispositivos", y verificar el recuadro de la unidad que desea aplicar la Geo-Cerca.

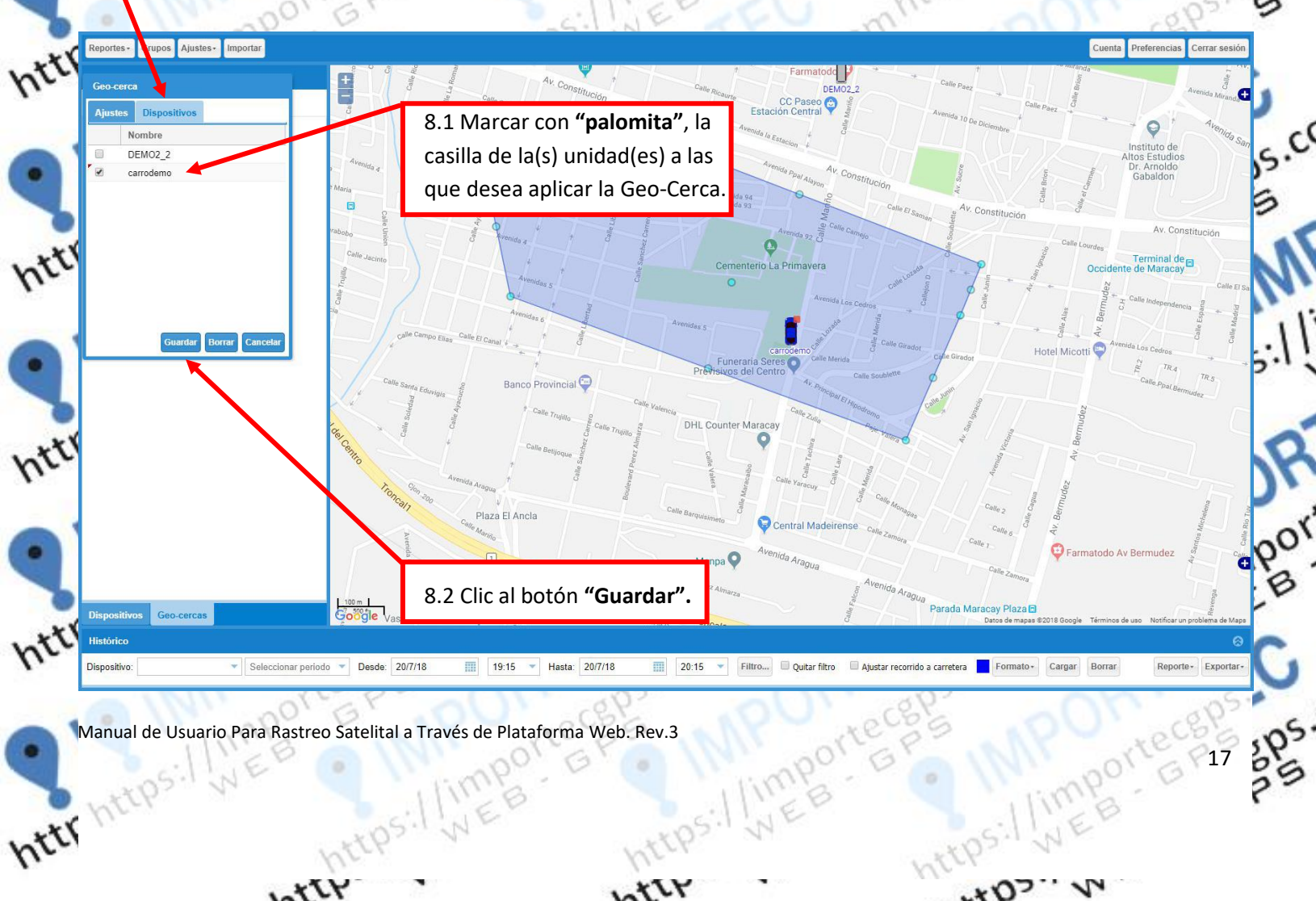

https

Manual de Usuario Para Rastreo Satelital a Través de Plataforma Web. Rev.3 https://imi

hteps://we

httr https

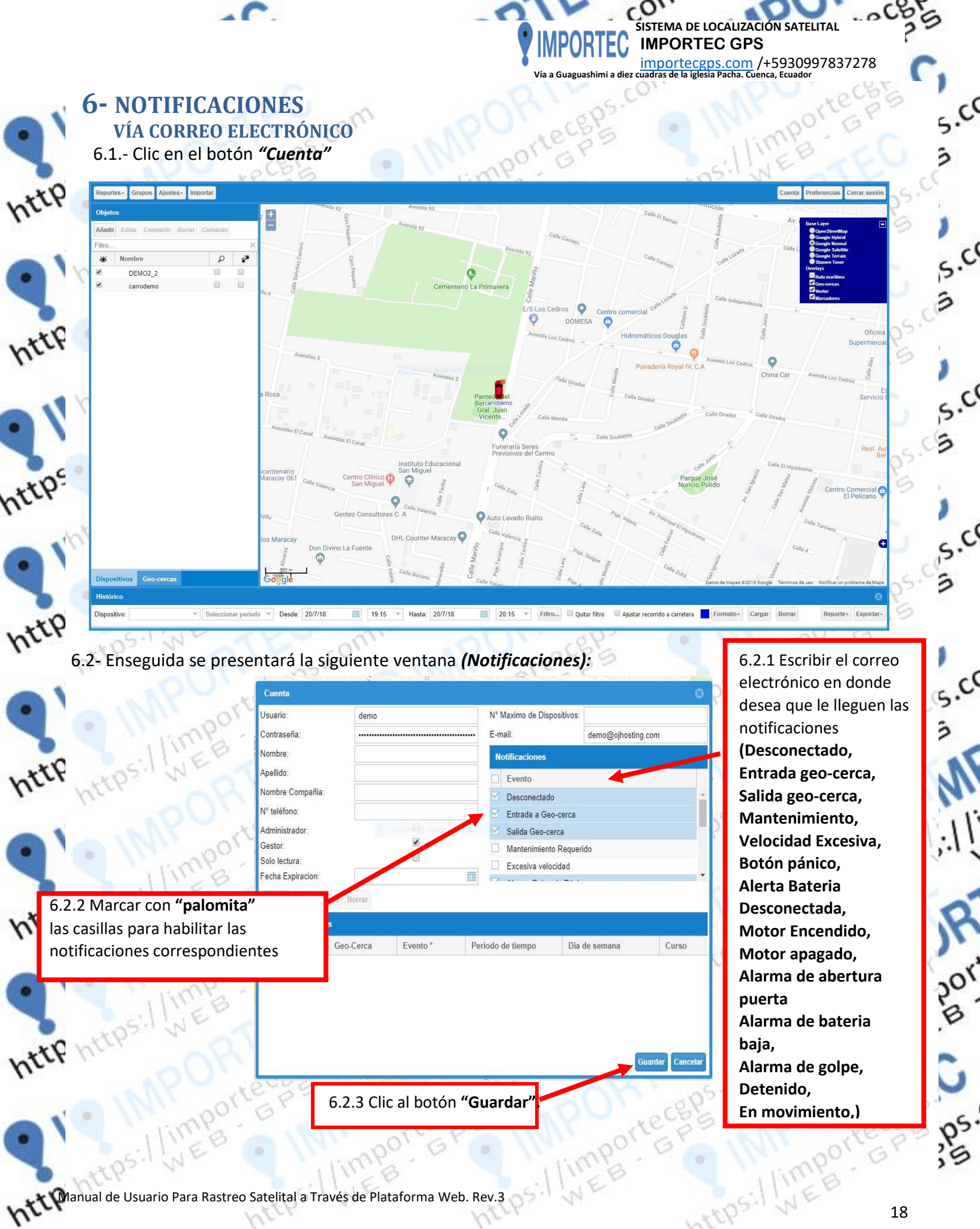

hter

http

SISTEMA DE LOCALIZACIÓN SATELITAL IMPORTEC **IMPORTEC GPS** importecgps.com /+5930997837278 Vía a Guaguashimi a diez cuadras de la iglesia Pacha. Cuenca, Ecuador 7. CREACIÓN DE NUEVOS USUARIOS Cuenta Pr 1. Clic al botón "Ajustes", después clic "Usuarios". 0 .c ۲ P DEMO2\_2 . Q httf 5.0 Funeraria S nivos del Ce 0 https laza El Ancla Manpa Ϙ C Goode os Geo-cercas 2. Clic al botón "Añadir". Ajustar rec 20/7/18 Ouitar filtro 20:15 rido a carretera 5. Clic al botón "Cerrar". s.c ienta Pr 3 ŧ CC Paseo 😋 Estación Central \*\*\* P ۲ Tipos de Usuarios: DEMO2\_2 Editar y Eliminar GRUPOS, Agregar Editor Nº Maximo de Disposit Contraseña E-mail Agregar Editar y Eliminar Nombre Añadir Apellido Dispositivos, Agregar Editar y Nombre Nombre C Eliminar Usuarios, N° teléfono Enviar Comandos, Administrado Salida Geo-ce Gestor. Mantenimiento Rec Crear Geocercas, Solo lectura Excesiva velocidad Visualizar Reportes, Fecha Expiracion http notificaciones Elegir que Añadir Cop recibir. Reglas de Ev "SIN SELECCION": Podrá Enviar Comandos, Crear Geocercas, Visualizar Reportes, Guardar Can Elegir que notificaciones httf recibir. 4. Clic al botón "Guardar". "SOLO LECTURA": Solo Visualizara Reportes. 19:15 39

(O''

Manual de Usuario Para Rastreo Satelital a Través de Plataforma Web. Rev.3 http

htept

hter

19

https

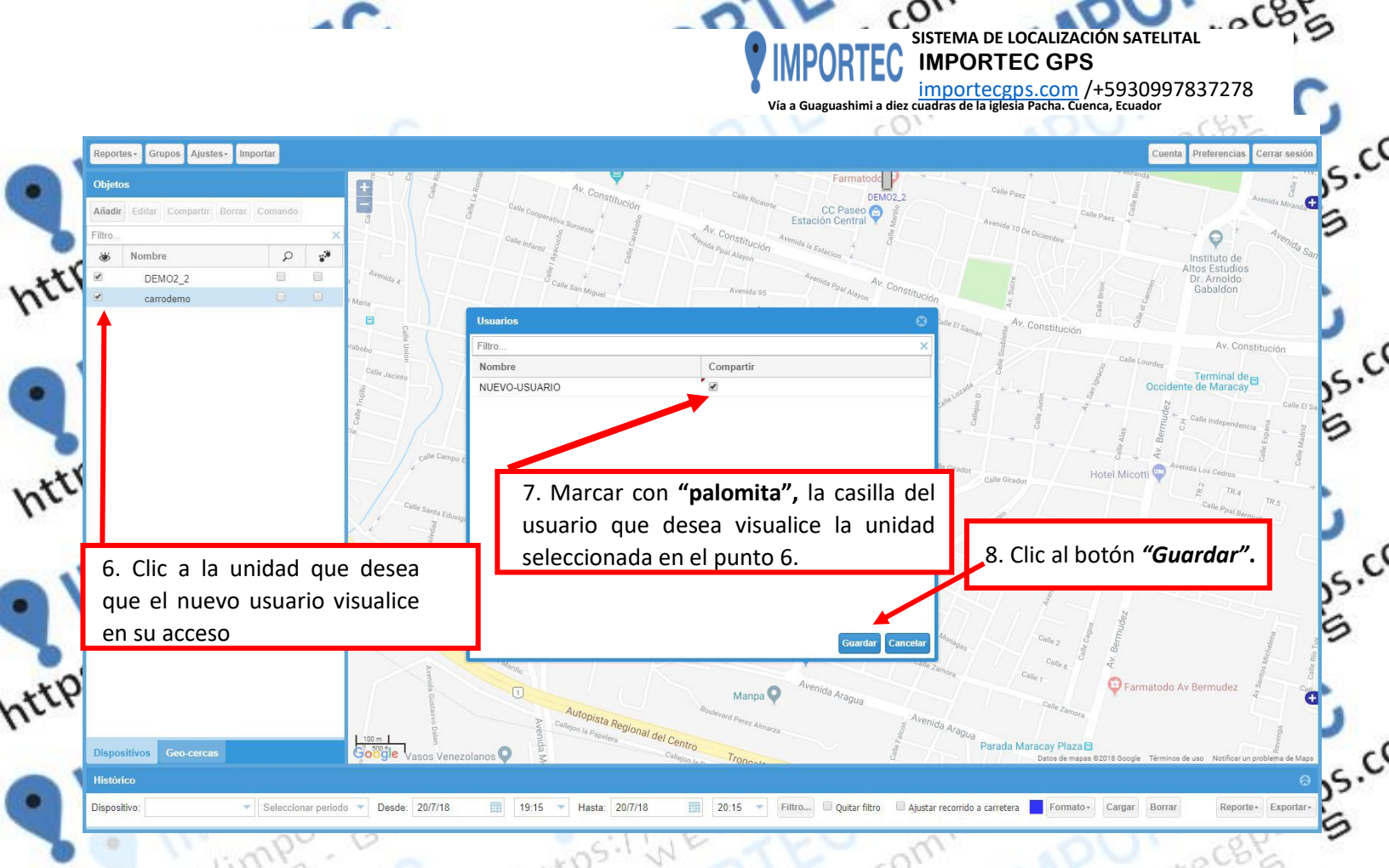

## httiConfiguración de cuenta

Por comodidad de uso se sugiere configurar una cuenta recientemente creada.

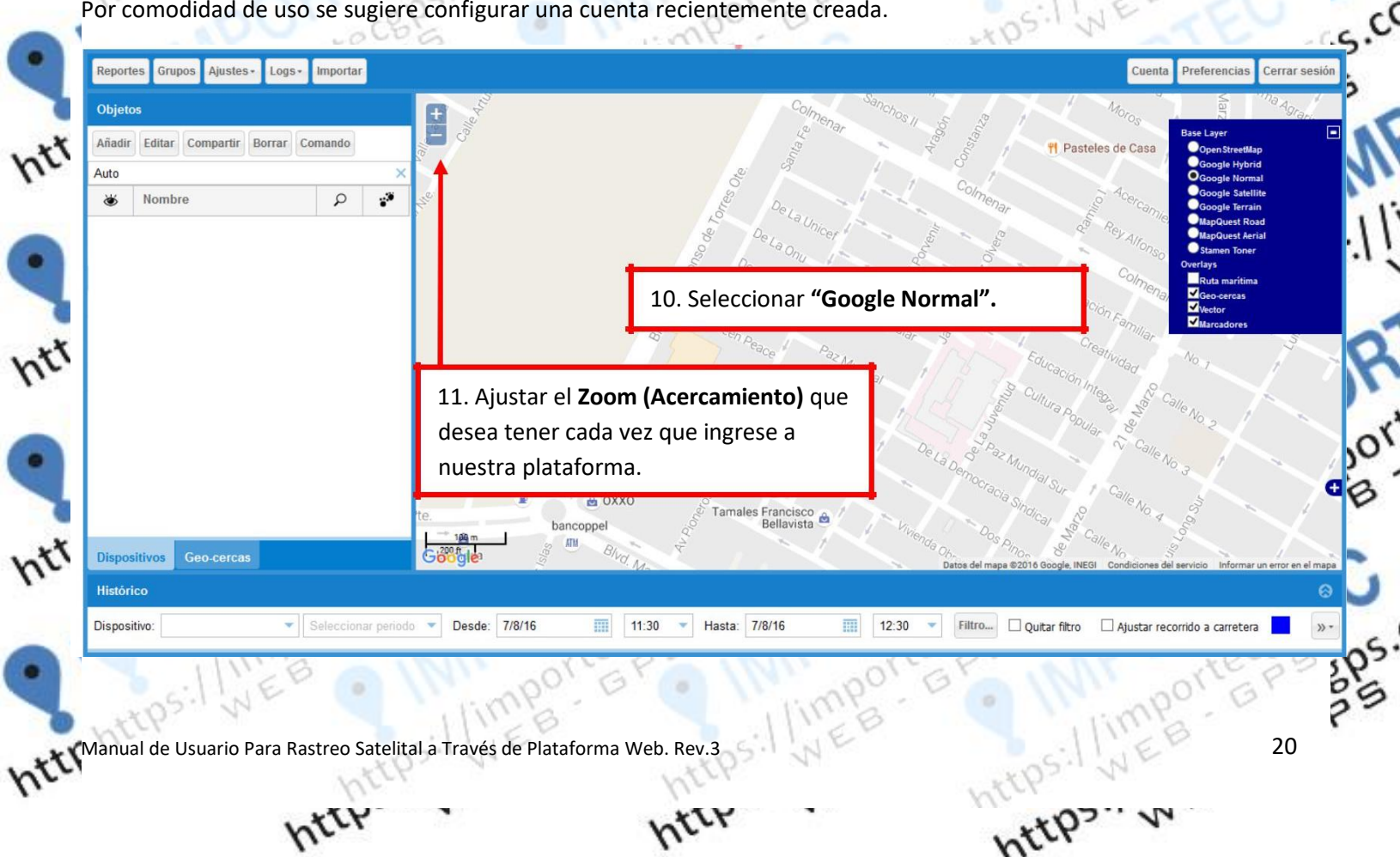

|      | 4                                       | C                             | - 0                         | SIST              | EMA DE LOCALIZACIÓN SATEL                                                       | ITAL OCOSS       |   |
|------|-----------------------------------------|-------------------------------|-----------------------------|-------------------|---------------------------------------------------------------------------------|------------------|---|
|      |                                         |                               | Υ.                          | IMPORIEC IM<br>im | PORTEC GPS<br>portecgps.com /+593099<br>as de la jelesia Pacha, Cuenca, Ecuador | 97837278         |   |
|      |                                         | - C                           |                             | × .cov.           |                                                                                 | lechis 1         | ( |
|      |                                         | (Feconi                       | in PO'                      | ecgis (           | 12 Clic al hotón <b>"P</b>                                                      | referencias"     |   |
|      | 1POL                                    | eces o                        | in boy                      | GT                |                                                                                 | rejerenenus : ja |   |
| httr | <ul> <li>Minbou</li> </ul>              | GF                            | 13. Seleccionar " <b>k</b>  | xm/h".            | ,ook                                                                            | CBPS.            |   |
| 2    | UNS: INEB                               | CEO AL                        | -Or.                        | a05.              | a 101 . 001                                                                     | ters J           | ( |
|      | Profemacias                             | 5                             |                             | nta               | Preferencias Cerrar se                                                          | sión C 25.       |   |
| -    | Unidades de velocidad:                  | km/h                          | 14. Seleccionar <b>"Sı</b>  | ı Ciudad".        | i lorononous corrui or                                                          | B                |   |
| htt  | Zona horaria:                           |                               |                             |                   |                                                                                 | 4.82             |   |
|      | Intervalo de impresion de               | 10                            |                             | 0                 |                                                                                 | 92 )             | ( |
|      | tiempos:<br>Intervalo de grabación del  |                               |                             |                   |                                                                                 | G ss.            | 6 |
|      | recorrido:<br>Nivel automático de zoom: | 16                            | 15. Seleccionar <i>"Tor</i> | nar del mapa".    |                                                                                 | op5.C5           |   |
| http | Estado por defecto del                  | mapa                          |                             | · ·               |                                                                                 | PS               |   |
|      | Мара:                                   | Google Normal                 |                             | _                 |                                                                                 | G                | ļ |
|      | Longitud:                               | -67 79393692016               | 16. Clic en <b>"Guarde</b>  | ar".              |                                                                                 | 25.              | 1 |
| -    | Latitud:                                | 10.21782439934                | 823                         |                   |                                                                                 | 862.2            |   |
| htt  | Zoom:                                   | 11                            |                             | eorgetown         |                                                                                 | PS               |   |
| 11-  | Maximizar mapa general:                 |                               |                             | Paramarit         | 0                                                                               | 0.1              |   |
| -    | Superposiciones:                        | Superposición                 |                             | yana 🗡 👘 🌔        | Guayana<br>Francesa                                                             |                  | Ç |
|      | /                                       | Geo-cercas                    |                             | Surinam           |                                                                                 | 005.033          |   |
|      |                                         | Vector                        |                             | Jone              | ~                                                                               | <b>H</b> bb      |   |
| htt  |                                         | Marcadores                    |                             |                   | Macapá                                                                          | A AN             |   |
|      |                                         | Ruta marítima                 |                             |                   | Paléa                                                                           | 114. Ver         | • |
| •    | Tomar del mapa                          |                               | Guardar, Cancolar           | Datos de mapas @  | 2018 Google, INEGI Términos )                                                   | de uso           |   |
|      |                                         |                               | Guaruar Cancelar            |                   | ~~~~                                                                            |                  |   |
| htt  | https://                                | 15.com                        | in PO'                      | ecsis n           | R14,5.001                                                                       | A.P.             |   |
| 1.   | "NOO"                                   | ece 5 0                       | 10,000                      | Grape             | recebs                                                                          | 160.7.           |   |
|      | · /// por                               | GP                            | S. ILEB                     | o Wir             | por GPON                                                                        | n pol nor        | í |
|      | Illie's                                 | Ci nt                         | tps v                       |                   | B                                                                               | ILLEB B          |   |
|      | netps. N                                | com.                          | -C                          | ttps. v           | C http                                                                          |                  |   |
| hte  | "oOn                                    | (8P3.                         | TE com                      | TT                | comi                                                                            | AEU C            |   |
|      | a INT or                                | CEP SOO                       | C8.95.                      | on'               | 2P50                                                                            | 105.             |   |
| •    | 11imb                                   | a IMP of                      | Iterpa N                    | 1 norter          | PS MPU                                                                          | tech's ips       |   |
|      | Manual de Usuario Para Rastre           | eo Satelital a Través de Plat | taforma Web. Rev.3          | lime              | ( ) ump                                                                         | 21 25            |   |
| htt  | 110                                     | TPS: I'VE                     | LATPS!                      | NE                | DS: NET                                                                         | 8                |   |
| 110  |                                         | CP .                          | . TLY                       |                   | HULL DZ N                                                                       |                  |   |
|      | hr                                      |                               | here                        |                   | hter                                                                            |                  |   |

Índice de ilustraciones Ilustración 1. Inicio de sesión en el portal IMPORTEC GPS ..... Ilustración 2. Despliegue de ubicación. ..... Ilustración 3. Barra de historiales. Pasos para visualizar un recorrido..... Ilustración 4. Despliegue y distancia del recorrido..... Ilustración 5. Descarga de reportes. Ilustración 6. Guardar reporte de recorrido. Ilustración 7. Borrado de recorrido (Únicamente de la pantalla). ..... Ilustración 8. Hoja de cálculo de Microsoft Excel..... Ilustración 9. Importación de datos en Excel..... Ilustración 10. Selección del archivo de recorrido que se desea abrir...... Ilustración 11. Asistente para importar texto – Paso 1. ..... Ilustración 12. Asistente para importar texto – Paso 2. ..... Ilustración 13. Asistente para importar texto – Paso 3. ..... Ilustración 14. Colocación de los datos importados..... Ilustración 15. Archivo de reporte en Microsoft Excel ® Ilustración 16. Guardar archivo. ..... Ilustración 17. Guardar archivo. Selección de ubicación y nombramiento del archivo......

SISTEMA DE LOCALIZACIÓN SATELITAL

mportecgps.com /+5930997837278

22

**IMPORTEC GPS** 

### htt'Contacto:

https://importecgps.com Teléfono Celular: +593 0997837278 / +593 0962642480 Dirección:

Vía a Guaguashimi a diez cuadras de la Iglesia de Paccha. Cuenca, Ecuador.

Manual de Usuario Para Rastreo Satelital a Través de Plataforma Web. Rev.3